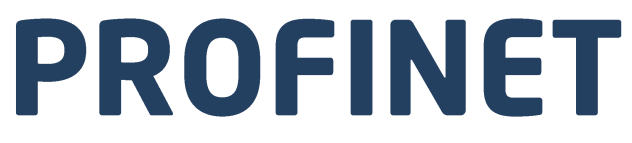

# Protokół komunikacji:

Platforma wysokiej rozdzielczości HRP

# INSTRUKCJA OPROGRAMOWANIA

ITKP-19-01-03-20-PL

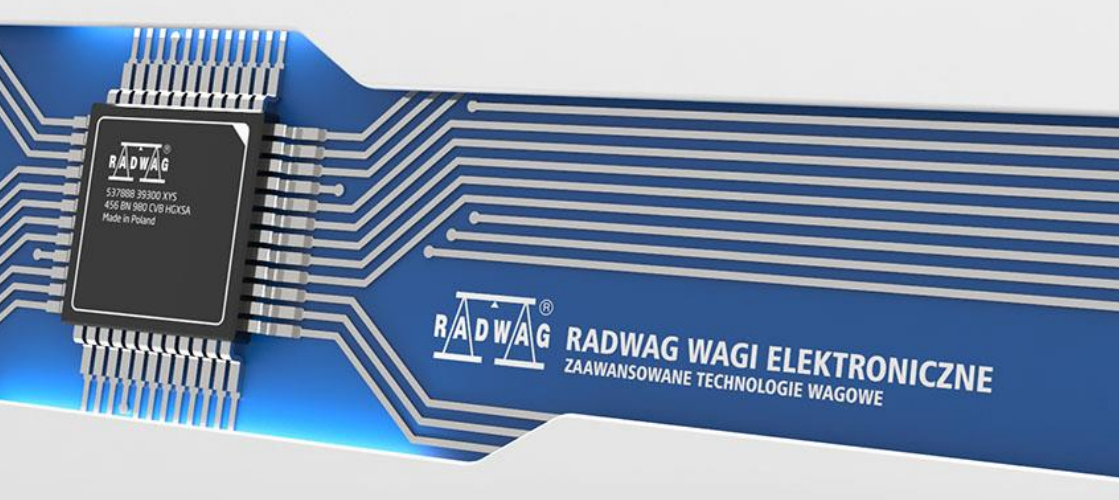

# MARZEC 2020

# SPIS TREŚCI

| 1. | KONFIGURACJA USTAWIEŃ PLATFORMY                          | 4 |
|----|----------------------------------------------------------|---|
| 2. | STRUKTURA DANYCH                                         | 4 |
|    | 2.1. Rejestry wejściowe                                  | 4 |
|    | 2.2. Rejestry wyjściowe                                  | 6 |
| 3. | KONFIGURACJA MODUŁU PROFINET W ŚRODOWISKU TIA PORTAL V14 | 9 |
|    |                                                          |   |
|    | 3.1. Import GSD                                          | 9 |
|    | 3.1. Import GSD<br>3.2. Konfiguracja modułu              | 9 |

# **1. KONFIGURACJA USTAWIEŃ PLATFORMY**

Konfiguracji ustawień platformy HRP do komunikacji z wykorzystaniem protokołu PROFINET dokonujemy za pomocą oprogramowania MWMH MANAGER dostępnego na stronie web www.radwag.com. W zakładce KOMUNIKACJA>URZĄDZENIA należy wybrać protokół Profinet a następnie wprowadzić adres IP, maskę podsieci oraz nazwę urządzenia w sieci Profinet. Więcej informacji znajduje się w instrukcji obsługi urządzenia dostępnej na stronie www.radwag.com.

# 2. STRUKTURA DANYCH

# 2.1. Rejestry wejściowe

#### Wykaz zmiennych wejściowych:

| Zmienna                  | Offset | Długość [WORD] | Typ danych |
|--------------------------|--------|----------------|------------|
| Masa                     | 0      | 2              | float      |
| Tara                     | 4      | 2              | float      |
| Jednostka                | 8      | 1              | word       |
| Status platformy         | 10     | 1              | word       |
| Próg Lo                  | 12     | 2              | float      |
| Stan wejść               | 66     | 1              | word       |
| Min                      | 68     | 2              | float      |
| Max                      | 72     | 2              | float      |
| Próg dozowania szybkiego | 76     | 2              | float      |
| Próg dozowania wolnego   | 80     | 2              | float      |
| Status kalibracji        | 100    | 1              | word       |
| Status procesu dozowania | 102    | 1              | word       |

Masa platformy – zwraca wartość masy ładunku w jednostce aktualnej.

Tara platformy – zwraca wartość tary platformy w jednostce kalibracyjnej.

<u>Jednostka platformy</u> – określa aktualną (wyświetlaną) jednostkę masy platformy.

| Bit rejestru |                 |
|--------------|-----------------|
| 0            | - gram [g]      |
| 1            | - kilogram [kg] |
| 2            | - funt [lb]     |
| 3            | - uncja [oz]    |
| 4            | - karat [ct]    |

| 5 - Newton [N] |
|----------------|
|----------------|

#### Przykład:

Wartość odczytana HEX 0x02. Postać binarna:

| B1/7 | B1/6 | B1/5 | B1/4 | B1/3 | B1/2 | B1/1 | B1/0 | B0/7 | B0/6 | B0/5 | B0/4 | B0/3 | B0/2 | B0/1 | B0/0 |
|------|------|------|------|------|------|------|------|------|------|------|------|------|------|------|------|
| 0    | 0    | 0    | 0    | 0    | 0    | 0    | 0    | 0    | 0    | 0    | 0    | 0    | 0    | 1    | 0    |

Jednostką wagi jest kilogram [kg].

Status platformy – określa stan danej platformy wagowej.

| Bit rejestru |                                                                   |
|--------------|-------------------------------------------------------------------|
| 0            | pomiar prawidłowy (waga nie zgłasza błędu)                        |
| 1            | pomiar stabilny                                                   |
| 2            | waga jest w zerze                                                 |
| 3            | waga jest wytarowana                                              |
| 4            | waga jest w drugim zakresie                                       |
| 5            | waga jest w trzecim zakresie                                      |
| 6            | waga zgłasza błąd NULL                                            |
| 7            | waga zgłasza błąd LH                                              |
| 8            | waga zgłasza błąd FULL                                            |
| 9            | potrzeba_kalibracji_czasowej / potrzeba_kalibracji_temperaturowej |

## Przykład:

Odczytana wartość HEX: 0x13

| B1/7 | B1/6 | B1/5 | B1/4 | B1/3 | B1/2 | B1/1 | B1/0 | B0/7 | B0/6 | B0/5 | B0/4 | B0/3 | B0/2 | B0/1 | B0/0 |
|------|------|------|------|------|------|------|------|------|------|------|------|------|------|------|------|
| 0    | 0    | 0    | 0    | 0    | 0    | 0    | 0    | 0    | 0    | 0    | 1    | 0    | 0    | 1    | 1    |

Waga nie zgłasza błędu, pomiar stabilny w drugim zakresie.

 $\underline{\textbf{Próg LO}}$  – zwraca wartość progu LO w jednostce kalibracyjnej danej platformy.

Stan wejść – maska bitowa wejść platformy.

# Przykład:

Odczytana wartość HEX: 0x02

| B1/7 | B1/6 | B1/5 | B1/4 | B1/3 | B1/2 | B1/1 | B1/0 | B0/7 | B0/6 | B0/5 | B0/4 | B0/3 | B0/2 | B0/1 | B0/0 |
|------|------|------|------|------|------|------|------|------|------|------|------|------|------|------|------|
| 0    | 0    | 0    | 0    | 0    | 0    | 0    | 0    | 0    | 0    | 0    | 0    | 0    | 0    | 1    | 1    |

Wejścia numer 1 i 2 platformy znajdują się w stanie wysokim

MIN – zwraca wartość ustawionego progu MIN (w jednostce aktualniej)

MAX – zwraca wartość ustawionego progu MAX (w jednostce aktualnej).

**<u>Próg dozowania szybkiego</u>** – zwraca wartość ustawionego progu dozowania szybkiego (zgrubnego)

**<u>Próg dozowania wolnego</u>** – zwraca wartość ustawionego progu dozowania wolnego (dokładnego)

#### Status kalibracji

- 0x00 kalibracja zakończona poprawnie
- 0x01 proces aktywny
- 0x02 przekroczony zakres
- 0x03 przekroczony czas
- 0x04 proces przerwany

#### Status procesu dozowania – określa status procesu:

- 0x00 proces nieaktywny
- 0x01 trwa tarowanie
- 0x02 proces uruchomiony
- 0x03 proces wstrzymany
- 0x05 proces zakończony

# 2.2. Rejestry wyjściowe

#### Wykaz zmiennych wejściowych:

| Zmienna                       | Offset | Długość [WORD] | Typ danych |
|-------------------------------|--------|----------------|------------|
| Komenda                       | 0      | 1              | word       |
| Komenda z parametrem          | 2      | 1              | word       |
| Tara                          | 6      | 2              | float      |
| Próg LO                       | 10     | 2              | float      |
| Stan wyjść                    | 14     | 1              | word       |
| Min                           | 16     | 2              | float      |
| Max                           | 20     | 2              | float      |
| Próg dozowania szybkiego      | 24     | 2              | dword      |
| Próg dozowania wolnego        | 28     | 1              | word       |
| Masa odważnika kalibracyjnego | 48     | 1              | word       |

**Komenda podstawowa** – ustawienie odpowiedniej wartości realizuje bezpośrednio zadanie, zgodnie z tabelą:

| Bit rejestru | Komenda                                                                 |
|--------------|-------------------------------------------------------------------------|
| 0            | Zeruj platformę                                                         |
| 1            | Taruj platformę                                                         |
| 5            | Start dozowania                                                         |
| 6            | Stop dozowania                                                          |
| 7            | Start kalibracji wewnętrznej                                            |
| 8            | Wyznaczanie masy startowej                                              |
| 9            | Wyznaczanie współczynnika kalibracji                                    |
| 10           | Zapis parametrów kalibracyjnych (masa startowa/współczynnik kalibracji) |

# Przykład:

Zapisanie rejestru wartością 0x02

| B1/7 | B1/6 | B1/5 | B1/4 | B1/3 | B1/2 | B1/1 | B1/0 | B0/7 | B0/6 | B0/5 | B0/4 | B0/3 | B0/2 | B0/1 | B0/0 |
|------|------|------|------|------|------|------|------|------|------|------|------|------|------|------|------|
| 0    | 0    | 0    | 0    | 0    | 0    | 0    | 0    | 0    | 0    | 0    | 0    | 0    | 0    | 1    | 0    |

Spowoduje wytarowanie platformy.

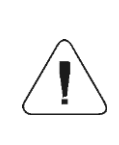

Komenda wykonywana jest jednorazowo, po wykryciu ustawienia danego jej bitu. Jeżeli konieczne jest ponowne wykonanie komendy z ustawionym tym samym bitem, należy go najpierw wyzerować a następnie ustawić na żądaną wartość ponownie.

**<u>Komenda złożona</u>** – ustawienie odpowiedniej wartości realizuje zadanie, zgodnie z tabelą:

| Bit rejestru                                       | Komenda                                      |  |  |  |  |  |
|----------------------------------------------------|----------------------------------------------|--|--|--|--|--|
| 0                                                  | Ustawienie wartości tary dla danej platformy |  |  |  |  |  |
| 1 Ustawienie wartości progu LO dla danej platformy |                                              |  |  |  |  |  |
| 2 Ustawienie stanu wyjść                           |                                              |  |  |  |  |  |
| 3                                                  | Ustawienie progu MIN                         |  |  |  |  |  |
| 4                                                  | Ustawienie progu MAX                         |  |  |  |  |  |
| 5                                                  | Ustawienie progu dozowania szybkiego         |  |  |  |  |  |
| 6 Ustawienie progu dozowania wolnego               |                                              |  |  |  |  |  |
| 7                                                  | Ustawienie wartości odważnika kalibracyjnego |  |  |  |  |  |

| Komenda złożona wymaga ustawienia odpowiedniego<br>parametru (adresy od 2 do 24 – patrz: tabela "Wykaz<br>parametrów komendy złożonej").                                                                                                    |
|----------------------------------------------------------------------------------------------------|
| Komenda złożona wykonywana jest jednorazowo, po<br>wykryciu ustawienia danego jej bitu. Jeżeli konieczne jest<br>ponowne wykonanie komendy z ustawionym tym samym<br>bitem, należy go najpierw wyzerować a następnie ustawić na<br>żądaną wartość ponownie. |

## Przykład:

Wysłanie do wagi tary o wartości 1.0

Wykonanie komendy wymaga zapisania 2 rejestrów:

- 1. Komenda złożona wartość 0x01 czyli ustawienie tary.
- 2. Tara wartość 1.0 (0x3F800000).

Tara – parametr komendy złożonej: wartość tary (w jednostce kalibracyjnej).

**<u>Próg LO</u>** – parametr komendy złożonej: wartość progu LO (w jednostce kalibracyjnej).

Stan wyjść – parametr komendy złożonej: określający stan wyjść platformy.

## Przykład:

Ustawienie w stan wysoki wyjścia nr 1 platformy.

Maska wyjść będzie miała postać:

| B1/7 | B1/6 | B1/5 | B1/4 | B1/3 | B1/2 | B1/1 | B1/0 | B0/7 | B0/6 | B0/5 | B0/4 | B0/3 | B0/2 | B0/1 | B0/0 |
|------|------|------|------|------|------|------|------|------|------|------|------|------|------|------|------|
| 0    | 0    | 0    | 0    | 0    | 0    | 0    | 0    | 0    | 1    | 0    | 0    | 0    | 0    | 0    | 1    |

Po konwersji na HEX otrzymamy 0x01

Wykonanie komendy wymaga zapisania 2 rejestrów

- 1. Komenda złożona wartość 0x02 czyli ustawienie stanu wyjść.
- 2. Maska wyjść wartość 0x01.

<u>MIN</u> – parametr komendy złożonej: wartość progu MIN (w jednostce aktualnie używanego modu pracy).

**MAX** – parametr komendy złożonej: wartość progu MAX (w jednostce aktualnie używanego modu pracy).

**<u>Próg dozowania szybkiego</u>** – parametr komendy złożonej – wartość progu dozowania szybkiego (zgrubnego)

**<u>Próg dozowania wolnego</u>** – parametr komendy złożonej – wartość progu dozowania wolnego (dokładnego)

# 3. KONFIGURACJA MODUŁU PROFINET W ŚRODOWISKU TIA PORTAL V14

Pracę w środowisku należy rozpocząć od założenia nowego projektu, w którym określona zostanie topologia sieci PROFINET ze sterownikiem MASTER, którym w tym przykładzie będzie sterownik serii S7-1200 firmy SIEMENS.

| Add new device |                                                                                                    |   |                                             | ×                                                                  |  |  |  |  |
|----------------|----------------------------------------------------------------------------------------------------|---|---------------------------------------------|--------------------------------------------------------------------|--|--|--|--|
| Device name:   |                                                                                                    |   |                                             |                                                                    |  |  |  |  |
|                |                                                                                                    |   |                                             |                                                                    |  |  |  |  |
| PLC_2          |                                                                                                    |   |                                             |                                                                    |  |  |  |  |
|                | -                                                                                                    |   |                                             |                                                                    |  |  |  |  |
|                | ▼ ☐ Controllers                                                                                                    | ^ | Device:                                     |                                                                    |  |  |  |  |
|                | ▼ Imatic \$7-1200                                                                                                    |   |                                             |                                                                    |  |  |  |  |
|                | 🛨 🛅 CPU                                                                                                    |   |                                             | 1 <sup>10</sup> Protect                                            |  |  |  |  |
| Controllers    | CPU 1211C AC/DC/Rly                                                                                                    |   |                                             | -                                                                  |  |  |  |  |
|                | The second second se |   |                                             |                                                                    |  |  |  |  |
|                | Image: CPU 1211C DC/DC/Rly                                                                                                    |   |                                             | CPU 1214C DC/DC/DC                                                 |  |  |  |  |
|                | CPU 1212C AC/DC/Rly                                                                                                    |   |                                             | cro izricocococ                                                    |  |  |  |  |
|                | Image: CPU 1212C DC/DC/DC                                                                                                    |   | And also as a                               | CECT 214 44 C40 0V/00                                              |  |  |  |  |
|                | CPU 1212C DC/DC/Rly                                                                                                    |   | Article no.:                                | 6ES7 214-1AG40-0XB0                                                |  |  |  |  |
| HMI            | CPU 1214C AC/DC/Rly                                                                                                    |   | Version:                                    | V4.2                                                               |  |  |  |  |
|                | CPU 1214C DC/DC/DC                                                                                                    | _ |                                             |                                                                    |  |  |  |  |
|                | 6ES7 214-1AE30-0XB0                                                                                                    | - | Description:                                |                                                                    |  |  |  |  |
|                | 6ES7 214-1AG31-0XB0                                                                                                    |   | Work memory 100 KB; 24VDC power supply with |                                                                    |  |  |  |  |
|                | 6ES7 214-1AG40-0XB0                                                                                                    |   | DI14 x 24VDC 3                              | SINK/SOURCE, DQ10 x 24VDC and<br>6 high-speed counters and 4 pulse |  |  |  |  |
|                | CPU 1214C DC/DC/Rly                                                                                                    |   | outputs on bo                               | ard; signal board expands on-                                      |  |  |  |  |
| PC systems     | CPU 1215C AC/DC/Rly                                                                                                    |   | board I/O; up t                             | o 3 communication modules for                                      |  |  |  |  |
|                | CPU 1215C DC/DC/DC                                                                                                    |   | for I/O expansi                             | on: 0.04 ms/1000 instructions:                                     |  |  |  |  |
|                | CPU 1215C DC/DC/Rly                                                                                                    |   | PROFINET inter                              | face for programming, HMI and                                      |  |  |  |  |
|                | CPU 1217C DC/DC/DC                                                                                                    |   | PLC to PLC con                              | nmunication                                                        |  |  |  |  |
|                | CPU 1212FC DC/DC/DC                                                                                                    |   |                                             |                                                                    |  |  |  |  |
|                | CPU 1212FC DC/DC/Rly                                                                                                    |   |                                             |                                                                    |  |  |  |  |
|                | CPU 1214FC DC/DC/DC                                                                                                    |   |                                             |                                                                    |  |  |  |  |
|                | CPU 1214FC DC/DC/Rly                                                                                                    |   |                                             |                                                                    |  |  |  |  |
|                | CPU 1215FC DC/DC/DC                                                                                                    |   |                                             |                                                                    |  |  |  |  |
|                | CPU 1215FC DC/DC/Rly                                                                                                    |   |                                             |                                                                    |  |  |  |  |
|                | Unspecified CPU 1200                                                                                                    |   |                                             |                                                                    |  |  |  |  |

# 3.1. Import GSD

Korzystając z dołączonego pliku konfiguracyjnego GSD należy dodać nowe urządzenie w środowisku. W tym celu należy użyć zakładki OPTIONS a następnie MANAGE GENERAL STATION DESCRIPTION FILES (GSD) i wskazać ścieżkę dostępu do pliku GSD.

| Manage general station | description files                                                                                                    |
|------------------------|----------------------------------------------------------------------------------------------------|
| Source path: C:\Users  | luser/Deskton/RadwaoProfinetSampleSCL11/AdditionalFiles/GSD                                                                               |
| Content of imported p  | Info Info Anybus-IC GSDML files B HYPERTRM A MicroWIN NEW D Pofnet SCI B PUESLDIrputTest B Radwag Profinet Sample 1.0                     |
| ٤                      | Radwag Profinet Sample 1.0.backup       Radwag Profinet Sample 1.0. V13 SP1       OK       Anuluj       Delete       Install       Cancel |

Po pomyślnym dodaniu pliku w liście urządzeń możemy już odnaleźć interesujący nas moduł ABIC-PRT:

| ırch in project>                      |                    | Totally Integrated Auton      |           |  |  |  |  |  |
|---------------------------------------|--------------------|-------------------------------|-----------|--|--|--|--|--|
|                                       | _ # = ×            | Hardware catalog              |           |  |  |  |  |  |
| logy view 🔒 Network view              | Device view        | Options                       |           |  |  |  |  |  |
| Network overview Conne                | ections ( )        |                               |           |  |  |  |  |  |
| Y Device                              | Туре               | ✓ Catalog                     |           |  |  |  |  |  |
| <ul> <li>S7-1200 station_1</li> </ul> | S7-1200 station    | <pre>≤earch&gt;</pre>         | fini lini |  |  |  |  |  |
| ▶ PLC_1                               | CPU 1214C DC/DC/DC | Filter Profile:               |           |  |  |  |  |  |
| <ul> <li>GSD device_1</li> </ul>      | GSD device         | Controller:                   |           |  |  |  |  |  |
| ABIC-PRT                              | RT Migration (FW>= |                               |           |  |  |  |  |  |
|                                       |                    | PC systems                    |           |  |  |  |  |  |
|                                       |                    | Drives & starters             |           |  |  |  |  |  |
|                                       |                    | Network components            |           |  |  |  |  |  |
|                                       |                    | Detecting & Monitoring        |           |  |  |  |  |  |
|                                       |                    | Distributed I/O               |           |  |  |  |  |  |
|                                       |                    | Power supply and distribution |           |  |  |  |  |  |
|                                       |                    | Field devices                 |           |  |  |  |  |  |
|                                       |                    | ▼ ☐ Other field devices       |           |  |  |  |  |  |
|                                       |                    | Additional Ethernet devices   |           |  |  |  |  |  |
|                                       |                    |                               |           |  |  |  |  |  |
|                                       |                    | Drives                        |           |  |  |  |  |  |
|                                       |                    | Encoders                      |           |  |  |  |  |  |
|                                       |                    | Gateway                       |           |  |  |  |  |  |
|                                       |                    | ▼ _ General                   |           |  |  |  |  |  |
| <                                     | >                  | HMS Industrial Networks       |           |  |  |  |  |  |
| operties 🚺 Info 🔒 🛛 Diag              | nostics 🗖 🗏 🤜      | ✓ III Anybus-IC PRT           |           |  |  |  |  |  |
|                                       |                    | ▼ I Migration                 |           |  |  |  |  |  |
|                                       |                    | RT Migration (FW 1.50)        |           |  |  |  |  |  |
|                                       |                    | RT Standard                   |           |  |  |  |  |  |

Można już utworzyć sieć składającą się z jednego sterownika MASTER oraz dodanego modułu SLAVE:

| RadwagProfinetSampleSCL1.1 > Devices & networks                                       |
|---------------------------------------------------------------------------------------|
|                                                                                       |
| 💦 Network 🔡 Connections HM connection 💌 🕮 🖽 🛄 🔍 ±                                     |
|                                                                                       |
|                                                                                       |
| PLC_1 ABIC-PRT<br>CPU 1214C RT Migration (F., Inc. Inc. Inc. Inc. Inc. Inc. Inc. Inc. |
| PIC_1                                                                                 |
|                                                                                       |
| PN/IE_1                                                                               |
|                                                                                       |
|                                                                                       |
|                                                                                       |

# 3.2. Konfiguracja modułu

Na tym etapie należy zbudować sieć złożoną ze sterownika MASTER, urządzenia SLAVE (waga). Po podłączeniu zasilania w środowisku można wyszukać urządzenia korzystając z funkcji ACCESSIBLE DEVICES. W efekcie powinniśmy odnaleźć na liście zarówno MASTER jak i SLAVE:

| Accessible devices        |                           |                                                  |                |                      | ×                 |
|---------------------------|---------------------------|--------------------------------------------------|----------------|----------------------|-------------------|
|                           | 1                         | Type of the PG/PC interface:<br>PG/PC interface: | PN/IE          | GBE Family Controlle | r ▼ € Q           |
|                           | Accessible nodes of the   | e selected interface:                            |                |                      |                   |
|                           | Device                    | Device type                                      | Interface type | Address              | MAC address       |
|                           | Accessible device         | S7-PC                                            | ISO            | -                    | 00-16-76-25-13-51 |
|                           | pro2                      | RT Migration (FW 1.xx)                           | PN/IE          | 10.10.8.64           | 00-30-11-0D-EE-17 |
|                           | plc_1                     | CPU 1214C DC/DC/DC                               | PN/IE          | 10.10.8.244          | 28-63-36-9C-D1-12 |
|                           |                           |                                                  |                |                      |                   |
|                           |                           |                                                  |                |                      |                   |
|                           |                           |                                                  |                |                      |                   |
| Flash LED                 |                           |                                                  |                |                      |                   |
|                           |                           |                                                  |                |                      |                   |
|                           |                           |                                                  |                |                      |                   |
|                           |                           |                                                  |                |                      | Start search      |
| Online status information | n <sup>.</sup>            |                                                  |                | Display only em      |                   |
| Eound accessible de       | vice Accessible device [0 | 0-16-76-25-13-51]                                |                |                      | <u>^</u>          |
| Scan completed. 3 d       | levices found.            | ,                                                |                |                      |                   |
| Retrieving device inf     | formation                 |                                                  |                |                      |                   |
| Scan and informatio       | n retrieval completed.    |                                                  |                |                      | ~                 |
|                           |                           |                                                  |                |                      |                   |
|                           |                           |                                                  |                | S                    | ow Cancel         |
|                           |                           |                                                  |                |                      | gunder            |

W dalszej kolejności należy określić adres IP modułu i jego nazwę w sieci PROFINET. Po zaznaczeniu modułu w zakładce PROPERTIES odnajdujemy podmenu PROFINET INTERFACE gdzie wpisujemy adres IP oraz nadajemy nazwę. Te ustawienia muszą być zgodne z parametrami ustawionymi w menu wagi. Należy pamiętać o tym żeby adres IP SLAVE znajdował się w tej samej podsieci co adres MASTER.

| ABIC-PRT IR                                                                                                    | X Migration (                                                                                                    | 100%  | 00)]         |                                     | Roperties                                                                                                    | *:      | III                                    | o I N o                           | lannostics    | > |
|----------------------------------------------------------------------------------------------------|----------------------------------------------------------------------------------------------------|-------|--------------|-------------------------------------|----------------------------------------------------------------------------------------------------|---------|----------------------------------------|-----------------------------------|---------------|---|
| General                                                                                                    | 10 tags                                                                                                    | Syste | em constants | Texts                               | Add new subne                                                                                                  | 1       | ]                                      |                                   | in grisserer. | - |
| Catalog     PROFINETin     General     Ethemet     Advance     Real t     IO     Hardwar     Identificatic     Hardware is | information<br>terface [X1]<br>addresses<br>d options<br>ime settings<br>cycle<br>e identifier<br>in & Maintenanc<br>dentifier | e     | IP protocol  |                                     | Set IP address in th<br>IP address:<br>Subnet mask:<br>Use router<br>Router address:<br>O IP address is set di | e proje | . 10 .<br>. 255 .<br>. 0 .<br>. the de | 8 . 6<br>255 . 0<br>0 . 0<br>vice | 52<br>)       |   |
|                                                                                                    |                                                                                                    |       | PROFINET     | INET device name<br>Converted name: | Generate PROFINE1 PRO1 pro1                                                                                    | device  | e name                                 | automat                           | sically       |   |

Możemy przejść do konfiguracji modułu. Na wstępie określamy rozmiar rejestrów wejściowych oraz wyjściowych a także definiujemy ich adresy początkowe. W tym celu z listy dostępnych modułów INPUT oraz OUTPUT wybieramy takie jak na zdjęciu poniżej. Maksymalny rozmiar danych wejściowych wynosi 110 bajtów a wyjściowych 52 bajty. W projekcie użyto domyślnych adresów początkowych – 68 dla modułu INPUT i 64 dla OUTPUT:

| 🐘 Siemens - C:\Users\user\Desktop\RadwagProf        | inetSampleSCL1.2 (EX)/RadwagPro        | finetSampleSCL1.2 (EX)       |                                            | _               |                                            |          |            |                                                    | - 1     |
|-----------------------------------------------------|----------------------------------------|------------------------------|--------------------------------------------|-----------------|--------------------------------------------|----------|------------|----------------------------------------------------|---------|
| Project Edit View Insert Online Options             | Tools Window Help                      |                              |                                            |                 |                                            |          | Т          | otally integrated Aut                              | omation |
| 🕒 🛅 🔜 Save project 🚢 🐰 🖲 🕞 🗙 崎                      | ± (= ± 🚯 🖪 🖬 🖬 🖉 G                     | o online 🖉 Go offline  🎄 🖪 🦉 | 🗶 📃 🛄 (Search in project) 🦓                |                 |                                            |          |            |                                                    | PORTAL  |
| Project tree 🛛 🖣                                    | RadwagProfinetSampleSCL1.2             | (EX) 	Ungrouped devices 	AE  | IC-PRT [RT Migration (FW>=2.00)]           |                 |                                            |          | _ • •      | × Hardware catalo                                  | ; ∎⊡⊧   |
| Devices                                             |                                        |                              |                                            | <b>1</b>        | opology view 🔥 Network view                | D YD     | evice view | Options                                            |         |
| B B                                                 | ABIC-PRT [RT Migration (FW)=2          | - 📰 🗹 🏑 🖽 🛄 @. ±             |                                            | Device overview |                                            |          |            |                                                    |         |
|                                                     |                                        |                              |                                            |                 | W Module                                   | Rack     | Slot       | ✓ Catalog                                          |         |
| <ul> <li>RadwagProfinetSampleSCL1.2 (EX)</li> </ul> |                                        |                              |                                            |                 | → ABIC-PRT                                 | 0        | 0          | A Search>                                          | 641 64T |
| Add new device                                      |                                        |                              |                                            |                 | Interface                                  | 0        | 0 X1       | Elter skib                                         |         |
| Devices & networks                                  |                                        |                              |                                            |                 | Input 064 bytes_1                          | 0        | 1          | <ul> <li>Inter Coup</li> <li>Inter coup</li> </ul> |         |
| • ( PLC_1 [CPU 1214C DQDQDC]                        | ×                                      |                              | _                                          |                 | Input 032 bytes_1                          | 0        | 2          | The Module                                         |         |
| Device consiguration                                |                                        |                              |                                            |                 | Input 016 bytes_1                          | 0        | 3          |                                                    |         |
| The Barrier black                                   |                                        |                              |                                            |                 | Input 004 bytes_1                          | 0        | 4          |                                                    |         |
| Add new block                                       |                                        |                              |                                            |                 | Output 032 bytes_1                         | 0        | 5          | -                                                  |         |
| The Hardware                                        | -                                      | DP-NORM                      |                                            | 1               | Output 016 bytes_1                         | 0        | 6          |                                                    |         |
| Main (OB1)                                          | -                                      |                              |                                            | 12              | Output 004 bytes_1                         | 0        | 7          |                                                    |         |
| <ul> <li>Savelnout</li> </ul>                       |                                        |                              |                                            |                 |                                            | 0        | 8          |                                                    |         |
| HD SaveInput IFC11                                  |                                        |                              |                                            |                 |                                            | 0        | 9          |                                                    |         |
| HD_SaveProfinetinp                                  |                                        |                              | -                                          |                 |                                            | 0        | 10         |                                                    |         |
| HD Input [D81]                                      | 1                                      |                              |                                            |                 |                                            | 0        | 11         |                                                    |         |
| HD_ProfinetInput [                                  |                                        |                              |                                            |                 |                                            | 0        | 12         |                                                    |         |
| * 🛐 SaveOutput                                      |                                        |                              |                                            |                 |                                            |          | 14         |                                                    |         |
| HD_SaveOutput (FC                                   | 1                                      |                              |                                            |                 |                                            | 0        | 15         |                                                    |         |
| HD SaveProfinetOu                                   |                                        |                              |                                            |                 |                                            | 0        | 16         | _                                                  |         |
|                                                     | ( )                                    |                              | 10%                                        | š               | 4                                          |          |            | ~                                                  |         |
| Details view                                        | ARIC PRT (RT Migration (FW)-           | 2 00)]                       | 10 I.I.Y.I.I                               |                 | Benerating There are a Right               |          |            | -                                                  |         |
|                                                     |                                        |                              |                                            |                 | Properties   S mio D   S Dia               | gnosucs  |            |                                                    |         |
|                                                     | General IO tags System constants Texts |                              |                                            |                 |                                            |          |            |                                                    |         |
| Name                                                | • General                              | Catalog information          |                                            |                 |                                            |          |            | -                                                  |         |
|                                                     | - enormation                           |                              |                                            |                 |                                            |          |            | -                                                  |         |
|                                                     | Ceneral                                | discus de classifications    | Press and a state of the state             |                 |                                            |          |            |                                                    |         |
|                                                     | Ethernet addresses                     | Short designation:           | Ki higration (PVS#2.00)                    |                 |                                            |          |            |                                                    |         |
|                                                     | * Advanced options                     | Description:                 | This Device Access Point may be used by IO | Control         | iliers that do not support extended PROFIN | ETdiagno | istics.    |                                                    |         |
|                                                     | Beal time settions                     |                              |                                            |                 |                                            |          |            |                                                    |         |
|                                                     | 10 cycle                               |                              |                                            |                 |                                            |          |            |                                                    |         |
|                                                     | Hardware identifier                    |                              |                                            |                 |                                            |          |            |                                                    |         |
|                                                     | Identification & Maintenance           |                              | [                                          |                 |                                            |          |            |                                                    |         |
|                                                     | Hardware identifier                    | Article no.:                 | MONUTRI                                    |                 |                                            |          |            |                                                    |         |
|                                                     |                                        | Firmware version:            | V2.05                                      |                 |                                            |          |            | Information                                        | _       |
|                                                     |                                        |                              |                                            |                 |                                            |          |            |                                                    |         |

| 14 Siemens - C:IUsers\user\Desktop\RadwagProf | inetSampleSCL1.2 (EX)/RadwagPr | ofinetSampleSCL1.2 (EX)         |                                   |                                       |                  |                        | _ # X  |  |  |
|-----------------------------------------------|--------------------------------|---------------------------------|-----------------------------------|---------------------------------------|------------------|------------------------|--------|--|--|
| Project Edit View Insert Online Options       | Tools Window Help              |                                 |                                   |                                       | Tota             | IIv Integrated Auto    | mation |  |  |
| 🕒 🕒 🗟 Save project 🚢 🐰 🗟 🕞 🗙 崎                | ± (* ± 🗄 🗉 🖬 🖬 📮 🂋 (           | 🗛 🕼 🕼 🕼 🕼                       | 🗶 🖃 💷 «Search in project» 🕻       |                                       |                  | ,,                     | PORTAL |  |  |
| Project tree 🛛 🛛 🖣                            | RadwagProfinetSampleSCL1.2     | (EX) > Ungrouped devices > Al   | BIC-PRT [RT Migration (FW>=2.00)] |                                       | _ # = ×          | Hardware catalog       |        |  |  |
| Devices                                       |                                |                                 |                                   | Topology view 🔥 Network view          | Device view      | Options                | 63     |  |  |
| <b></b>                                       | ABIC-PRT [RT Migration (FW)=2  | - = = <b>= 4</b> = <b>1 0 :</b> | Device overview                   |                                       |                  | <b>1</b>               |        |  |  |
| -                                             |                                |                                 |                                   |                                       | Back Flag        | ✓ Catalog              |        |  |  |
| 🖉 💌 📄 RadwagProfinetSampleSCL1.2 (EX) 📃 🔨     | 1                              |                                 |                                   | ABIC POT                              | NOLK SIDE        | Searchs                |        |  |  |
| Add new device                                | <u>م</u>                       |                                 |                                   | Interface                             | 0 0 x1 =         |                        |        |  |  |
| 📩 Devices & networks                          | C. C.                          |                                 |                                   | Input 064 bytes_1                     | 0 1              | Pilter All>            |        |  |  |
| PLC_1 [CPU 1214C DC/DC/DC]                    | 1                              |                                 |                                   | Input 032 bytes_1                     | 0 2              | Head module            | -      |  |  |
| Device configuration                          |                                |                                 |                                   | <ul> <li>Input 016 bytes_1</li> </ul> | 0 3              | Mobule                 | 100    |  |  |
| S Unine & diagnostics                         | _                              |                                 |                                   | Input 004 bytes_1                     | 0 4              |                        | 18     |  |  |
| - ge rrogram blocks                           |                                |                                 |                                   | Output 032 bytes_1                    | 0 5              |                        | ni i   |  |  |
| The Hardware                                  | -                              | DP-NORM                         |                                   | Output 016 bytes_1                    | 0 6              |                        | 8      |  |  |
| Akin [081]                                    |                                |                                 |                                   | Output 004 bytes_1                    | 0 7 ¥            |                        | 00     |  |  |
| <ul> <li>SaveInput</li> </ul>                 | < 1                            | > 1                             | • · · · · · ·                     |                                       | 2                |                        | 5      |  |  |
| HD_SaveInput [FC1]                            | Input 064 bytes_1 [Input 064   | bytes]                          |                                   | Properties Info 🚺 💆 Dia               | pnostics         |                        | -      |  |  |
| HD_SaveProfinetinp                            | General IO tags Sys            | stem constants Texts            |                                   |                                       |                  |                        | 2      |  |  |
| HD_Input [D81]                                | General                        | VO addresses                    |                                   | asks                                  |                  |                        |        |  |  |
| SaveOutput     HD SaveOutput IFC.             | NO addresses                   | Input addresses                 | Input addresses .                 |                                       |                  |                        |        |  |  |
| HD SaveProfinetOu Y                           | Hardware identifier            | face address                    | <b>10</b>                         |                                       |                  |                        | 5      |  |  |
| < = >                                         |                                | start address:                  | 00                                |                                       |                  |                        | ran    |  |  |
| ✓ Details view                                |                                | End address:                    | 131                               |                                       |                  |                        | 6 S    |  |  |
|                                               |                                | Organization block:             | (Automatic update)                | ***                                   |                  |                        |        |  |  |
|                                               |                                | Process image:                  | Automatic update                  |                                       |                  |                        |        |  |  |
| Name                                          |                                |                                 |                                   |                                       |                  |                        |        |  |  |
|                                               |                                |                                 |                                   |                                       |                  |                        |        |  |  |
|                                               |                                | •                               |                                   |                                       |                  |                        |        |  |  |
|                                               |                                |                                 |                                   |                                       |                  |                        |        |  |  |
|                                               |                                |                                 |                                   |                                       |                  |                        |        |  |  |
|                                               |                                |                                 |                                   |                                       |                  |                        |        |  |  |
|                                               |                                |                                 |                                   |                                       |                  |                        |        |  |  |
|                                               |                                |                                 |                                   |                                       |                  |                        |        |  |  |
|                                               |                                |                                 |                                   |                                       |                  |                        |        |  |  |
|                                               |                                |                                 |                                   |                                       |                  |                        | _      |  |  |
|                                               |                                |                                 |                                   |                                       |                  | > Information          | _      |  |  |
| Portal view     Dverview                      | Y Settings 🔥 ABIC-PRT          | Sa ProfinetInput 🗧 HD_Profine   | ed 🎭 ProfinetOutp                 |                                       | 🚮 💙 Project Radw | agProfinetSampleSCL1.2 | (      |  |  |

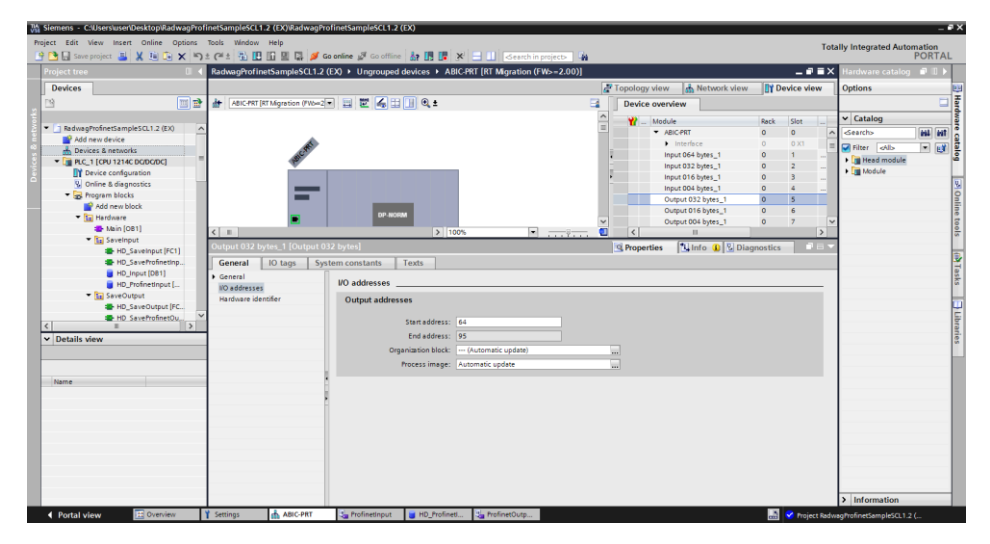

Na tym etapie można załadować do sterownika konfigurację sprzętową i można przystąpić do załadowania danych do sterownika:

|   | Window H                    | lelp | I II den star de          |                       |         |              |                  |                |               |              |       |
|---|-----------------------------|------|---------------------------|-----------------------|---------|--------------|------------------|----------------|---------------|--------------|-------|
| Ĭ | RadwagP                     | rofi | netSampleSCI 1.2 (FX)     | Devices & netw        | orks    |              | earch in projec  |                |               | _            | ٦     |
|   | J                           |      |                           |                       |         | 📲 Тор        | ology view       | ሐ Netwo        | ork view      | Device v     | vie   |
| ł | 🕞 🖁 Networ                  | k    | Connections HMI cor       | nection 💌             | 빤 📲 🛄   | • 🔤          | Network          | overview       | Conne         | ctions       | ſ     |
|   |                             |      |                           |                       |         | ^            | 🔡 🔐 Devic        | e              |               | Туре         |       |
|   |                             |      |                           |                       |         |              | ▼ 5              | 7-1200 station | 1_1           | S7-1200 sta  | tio   |
|   | PLC_1                       | 10.5 |                           |                       | 1000    |              | •                | PLC_1          |               | CPU 1214C    | DCI   |
|   | CPU 1214                    | Ľ۲   | Device configuration      |                       | NORM    |              | ▼ G              | SD device_1    |               | GSD device   |       |
| _ |                             |      | Change device             |                       |         |              | · ·              | ABIC-PRT       |               | RT Migration | i (F\ |
|   |                             | X    | Cut                       | Ctrl+X                |         |              |                  |                |               |              |       |
|   |                             | 1    | Сору                      | Ctrl+C                |         |              | •                |                |               |              |       |
|   |                             |      | Paste                     | Ctrl+V                | _       |              |                  |                |               |              |       |
|   |                             | ×    | Delete                    | Del                   |         | _            |                  |                |               |              |       |
|   |                             |      | Rename                    | F2                    |         |              |                  |                |               |              |       |
|   |                             |      | Assign to new DP master   | IO controller         |         |              |                  |                |               |              |       |
|   |                             |      | Disconnect from DP maste  | er system / IO system |         | ~            |                  |                |               |              |       |
|   | < Ⅲ                         |      | Highlight DP master syste | m / IO system         |         | . 🗉          | <                |                |               |              |       |
|   | \$7-1200 :                  | 2    | Go to topology view       |                       |         |              | Properties       | 1 Info         | <b>V</b> Diag | nostics      |       |
|   | Canara                      |      | Compile                   | •                     |         |              |                  |                | 1 0           |              |       |
|   | Genera                      |      | Download to device        | •                     | Hardw   | vare and so  | oftware (only cl | nanges)        |               |              | _     |
|   | <ul> <li>General</li> </ul> | ø    | Go online                 | Ctrl+K                | Hardw   | /are config  | uration          |                |               |              |       |
|   | Proje                       | s.   | Go offline                | Ctrl+M                | Softwa  | are (only ch | nanges)          |                |               |              |       |
|   |                             | Ų,   | Online & diagnostics      | Ctrl+D                | Softwa  | are (all)    |                  |                |               |              |       |
|   |                             | E    | Assign device name        |                       |         |              |                  |                |               |              |       |
|   |                             |      | Receive alarms            | Les en en de          |         |              |                  |                |               |              |       |
|   |                             |      | opdate and display lorced | i operands            | Name:   | \$7-1200 9   | station_1        |                |               |              | _     |
| ~ |                             |      | Show catalog              | Ctrl+Shift+C          | omment: |              |                  |                |               |              | ^     |
| - |                             |      | Export data for TCSB      |                       |         |              |                  |                |               |              |       |
|   |                             | -0   | Proportion                | Alt - Entor           |         |              |                  |                |               |              |       |

Po pomyślnej kompilacji i wczytaniu kodu MASTER i SLAVE powinny nawiązać połączenie. Można to sprawdzić przechodząc do połączenia ONLINE. Powinniśmy uzyskać wynik jak poniżej.

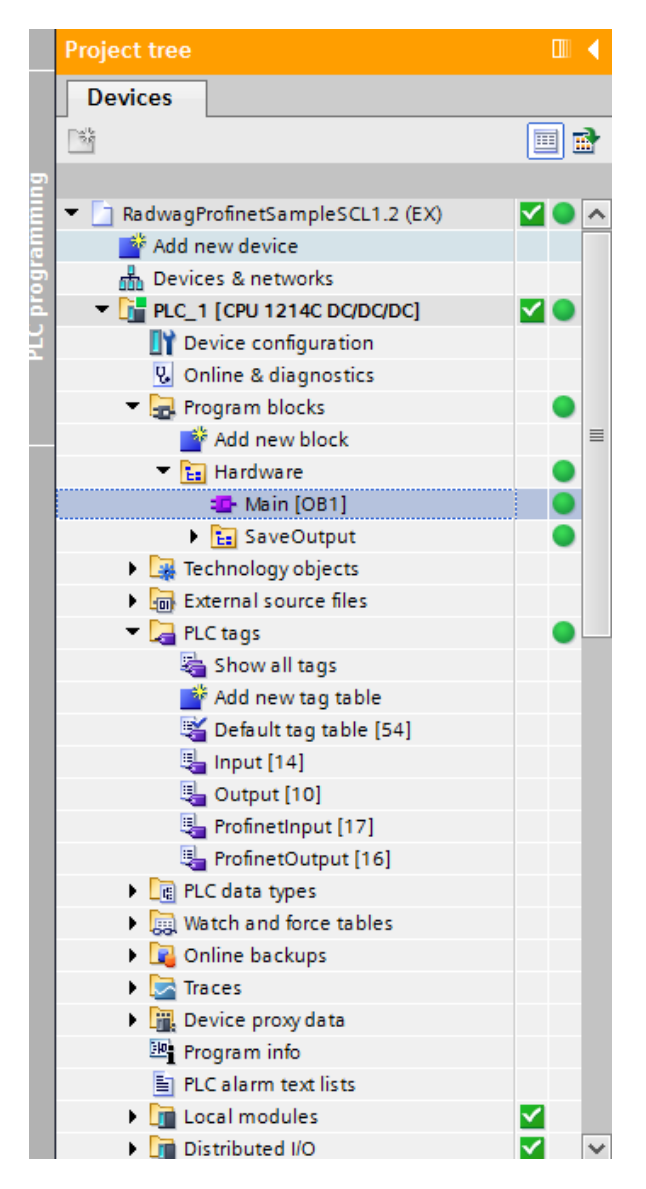

Dalszym etapem będzie tworzenie kodu programu.

# 4. APLIKACJA DIAGNOSTYCZNA

Tworzenie aplikacji najlepiej zacząć od zdefiniowania nazw symbolicznych rejestrów wejściowych i wyjściowych. W tym celu korzystamy z gałęzi drzewa projektu o nazwie PLC TAGS. Na potrzeby tego przykładu stworzono tablice tagów jak na rysunku poniżej:

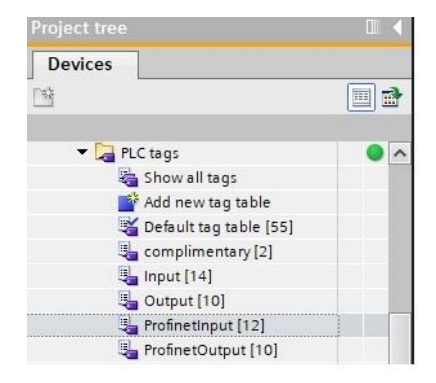

Tablice INPUT i OUTPUT odnoszą się do fizycznych wejść/wyjść sterownika MASTER i nie mają znaczenia w tej aplikacji. Rejestry wejściowe i wyjściowe modułu PROFINET określono w tablicach ProfinetInput oraz ProfinetOutput. Poniższe rysunki prezentują nadane nazwy symboliczne i adresację:

| Rad | dwagPi  | ofinetHRP1.0 ang + PLC_1  | [CPU 1214C DC/I | DC/DC] 🕨 P | LC tags 🕨 I | Profinet | input [1 | 2]     |               |         |        | -          |        | K |
|-----|---------|---------------------------|-----------------|------------|-------------|----------|----------|--------|---------------|---------|--------|------------|--------|---|
|     |         |                           |                 |            |             |          |          |        |               |         | 🕣 Tags | 🗉 User con | stants |   |
|     |         | → P2 m                    |                 |            |             |          |          |        |               |         |        |            |        |   |
|     | Profin  | etinput                   |                 |            |             |          |          |        |               |         |        |            |        |   |
|     | N       | lame                      | Data type       | Address    | Retain      | Acces    | Writa    | Visibl | Monitor value | Comment |        |            |        |   |
| 1   | -       | mass                      | Real            | %ID68      |             |          |          |        | -125.3        |         |        |            |        |   |
| 2   | -       | tare                      | Real            | %ID72      |             |          |          |        | 125.3         |         |        |            |        |   |
| 3   | -       | unit                      | Word            | %IW76      |             |          |          |        | 16#0001       |         |        |            |        |   |
| 4   | -       | status                    | Word            | %IW78      |             |          |          |        | 16#020F       |         |        |            |        |   |
| 5   | -       | LO                        | Real            | %ID80      |             |          |          |        | 0.0           |         |        |            |        |   |
| б   | -00     | inputs                    | Word            | %IW134     |             |          |          |        | 16#0000       |         |        |            |        |   |
| 7   | -       | min                       | Real            | %ID136     |             |          |          |        | 0.0           |         |        |            |        |   |
| 8   | -       | max                       | Real            | %ID140     |             |          |          |        | 0.0           |         |        |            |        |   |
| 9   | -01     | threshold_dose_coarse     | Real            | %ID144     |             |          |          |        | 500.0         |         |        |            |        |   |
| 10  | -       | threshold_dose_fine       | Real            | %ID148     |             |          |          |        | 990.0         |         |        |            |        |   |
| 11  | -00     | calibr_stat               | Word            | %IW168     |             |          |          |        | 16#0000       |         |        |            |        |   |
| 12  | -       | dose_stat                 | Word            | %IW170     |             |          |          |        | 16#0000       |         |        |            |        |   |
| 13  |         | <add new=""></add>        |                 |            |             |          |          |        |               |         |        |            |        |   |
| Rad | dwagPr  | ofinetHRP1.0 ang → PLC_1  | [CPU 1214C DC/I | oc/DC] → P | LC tags 🕨 I | Profinet | Output   | [10]   |               |         | 🕣 Tags | 🗉 User con | stants | < |
| Ŷ   | 1 B     | 🕈 🙄 🛍                     |                 |            |             |          |          |        |               |         |        |            |        |   |
|     | Profine | etOutput                  |                 |            |             |          |          |        |               |         |        |            |        |   |
|     | N       | ame                       | Data type       | Address    | Retain      | Acces    | Writa    | Visibl | Monitor value | Comment |        |            |        |   |
| 1   | -00     | cammand                   | Word            | %OW64      |             |          |          |        | 16#0000       |         |        |            |        |   |
| 2   | -       | complex command           | Word            | %QW66      |             |          |          |        | 16#0000       |         |        |            |        |   |
| 3   | -       | set tare                  | DWord           | %OD70      |             |          |          |        | 16#0000 0001  |         |        |            |        |   |
| 4   | -       | set lo                    | Real            | %QD74      |             |          |          |        | 4.0           |         |        |            |        |   |
| 5   | -       | outputs                   | Word            | %QW78      |             |          |          |        | 16#0002       |         |        |            |        |   |
| 6   | -       | set min                   | Real            | %QD80      |             |          |          |        | 200.0         |         |        |            |        |   |
| 7   | -       | set max                   | Real            | %QD84      |             |          |          |        | 122.34        |         |        |            |        |   |
| 8   | -       | set threshold_dose_coarse | Real            | %QD88      |             |          |          |        | 444.44        |         |        |            |        |   |
| 9   | -       | set threshold_dose_fine   | Real            | %QD92      |             |          |          |        | 888.88        |         |        |            |        |   |
| 10  | -       | set_calibr_mass           | Real            | %QD112     |             |          |          |        | 2000.0        |         |        |            |        |   |
| 11  |         | <add new=""></add>        |                 |            |             |          |          |        |               |         |        |            |        |   |

Żeby nie pracować bezpośrednio na fizycznych wejściach/wyjściach modułu warto stowrzyć bloki danych zawieracjące reprezentacje tych rejestrów oraz stworzyć fukncje "przepisujące" warości pomiędzy nimi. W tym celu tworzymy grupę HARDWARE w gałęzi PROGRAM BLOCKS oraz definiujemy bloki danych jak poniżej:

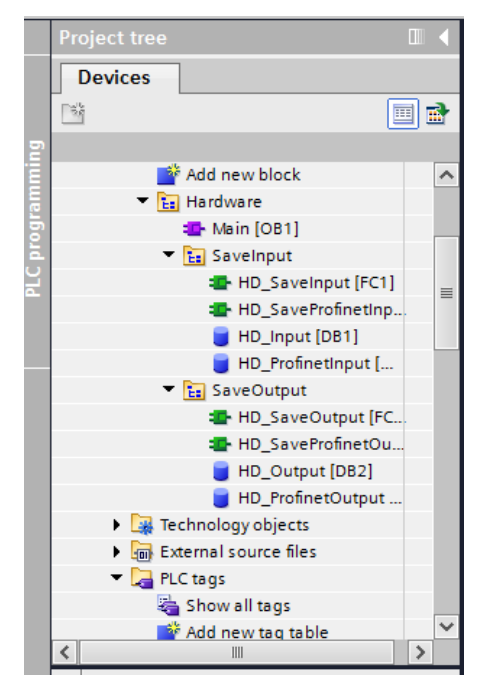

Bloki HD\_OUTPUT i HD\_INPUT odnoszą się do fizycznych wejść/wyjść MASTER i nie mają znaczenia dla tego projektu. Bloki HD\_ProfinetOutput oraz HD\_ProfinetInput reprezentują interesujące nas rejestry wejść/wyjść modułu PROFINET wagi. Wyglądają one jak poniżej:

| Rad | lwa | agP | ProfinetHRP1.0 ang → PL | C_1 [CPU 1214C DC | //DC/DC] 🕨 P | rogram block | s ▶ Hardwa        | re 🕨 Sa | velnput 🕨  | HD_Profi     | netInput [DB3]      | _₽≡× |
|-----|-----|-----|-------------------------|-------------------|--------------|--------------|-------------------|---------|------------|--------------|---------------------|------|
| Ť   | ž   | k I | 🖕 🛃 🚞 🥸 Keep acti       | ual values 🔒 Snar | oshot 🛰 🖳    | Copysnapsh   | ots to start valu | es 😰.   | B. Load st | art values a | s actual values 🛛 🗱 |      |
|     | HD  | P   | rofinetInput            |                   |              |              |                   | -       | -          |              |                     | -    |
|     |     | Na  | me                      | Data type         | Start value  | Retain       | Accessible f      | Writa   | Visible in | Setpoint     | Comment             |      |
| 1   | -   | •   | Static                  |                   |              |              |                   |         |            |              |                     |      |
| 2   | -   |     | mass                    | Real              | 0.0          |              |                   | <b></b> |            |              |                     |      |
| 3   | -0  |     | tare                    | Real              | 0.0          |              |                   |         |            |              |                     |      |
| 4   | -   |     | unit                    | Word              | 16#0         |              |                   |         |            |              |                     |      |
| 5   | -   |     | status                  | Word              | 16#0         |              |                   |         |            |              |                     |      |
| 6   | -0  |     | lo                      | Real              | 0.0          |              |                   |         |            |              |                     |      |
| 7   | -   |     | inputs                  | Word              | 16#0         |              |                   | <b></b> |            |              |                     |      |
| 8   | -0  |     | min                     | Real              | 16#0         |              |                   | <b></b> |            |              |                     |      |
| 9   | -   |     | max                     | Real              | 0.0          |              |                   | <b></b> |            |              |                     |      |
| 10  | -   |     | threshold_dose_coarse   | Real              | 0.0          |              |                   | <b></b> |            |              |                     |      |
| 11  | -   |     | threshold_dose_fine     | Real              | 0.0          |              |                   |         |            |              |                     |      |
| 12  | -   |     | calibr_status           | Word              | 16#0         |              |                   |         |            |              |                     |      |
| 13  | -   |     | dose_status             | Word              | 16#0         |              |                   |         |            |              |                     |      |

| Ra | dwa | ngPr | ofinetHRP1.0 ang → PLC | _1 [CPU 1214C DC/[ | DC/DC] → Pro | gram blocks  | <ul> <li>Hardware</li> </ul> | <ul> <li>Save</li> </ul> | Output 🕨   | HD_Profi    | netOutput [DB4]     | _∎≡×     |
|----|-----|------|------------------------|--------------------|--------------|--------------|------------------------------|--------------------------|------------|-------------|---------------------|----------|
|    |     |      |                        |                    |              |              |                              |                          |            |             |                     |          |
| 1  | 1   | •    | 💊 🛃 😤 Keep actua       | al values 🧕 Snapsl | not 🖣 🖳      | Copysnapshot | s to start values            | R- R-                    | Load start | values as i | actual values 🛛 🖳 🕄 | <b>2</b> |
|    | HD  | Pre  | ofinetOutput           |                    |              |              |                              |                          |            |             |                     |          |
|    |     | Nan  | 1e                     | Data type          | Start value  | Retain       | Accessible f                 | Writa                    | Visible in | Setpoint    | Comment             |          |
| 1  | -   | •    | Static                 |                    |              |              |                              |                          |            |             |                     |          |
| 2  | -00 |      | command                | Word               | 16#0000      |              |                              |                          |            |             |                     |          |
| 3  | -00 |      | complex command        | Word               | 16#0000      |              |                              |                          |            |             |                     |          |
| 4  | -00 |      | set tare               | Real               | 1.0          |              |                              |                          |            |             |                     |          |
| 5  | -00 |      | set lo                 | Real               | 4.0          |              |                              |                          |            |             |                     |          |
| 6  | -   | =    | outputs                | Word               | 16#0002      |              |                              |                          |            |             |                     |          |
| 7  | -   |      | set min                | Real               | 200.0        |              |                              |                          |            |             |                     |          |
| 8  | -   |      | set max                | Real               | 122.34       |              |                              |                          |            |             |                     |          |
| 9  | -00 |      | threshold_dose_coarse  | Real               | 444.44       |              |                              |                          |            |             |                     |          |
| 10 | -   |      | threshold_dose_fine    | Real               | 888.88       |              |                              |                          |            |             |                     |          |
| 11 | -00 |      | calibr_mass            | Real               | 2000.0       |              |                              |                          |            |             |                     |          |
|    |     |      |                        |                    |              |              |                              |                          |            |             |                     |          |
|    |     |      |                        |                    |              |              |                              |                          |            |             |                     |          |
|    |     |      |                        |                    |              |              |                              |                          |            |             |                     |          |
|    |     |      |                        |                    |              |              |                              |                          |            |             |                     |          |
|    |     |      |                        |                    |              |              |                              |                          |            |             |                     |          |

Funkcje przepisujące wartości pomiędzy fizycznymi wejściami/wyjściami modułu mogą wyglądać jak poniżej:

| adwagProfinetHRP1.0 ang ) | PLC_1 [CPU 1214C DC/DC/DC] ► Program blocks ► Hardware ► Sav                                                                                                    | reInput 🕨 HD_SaveProfinetInput [FC3] 🛛 🗕 🖬                                                                                                    |
|---------------------------|----------------------------------------------------------------------------------------------------|----------------------------------------------------------------------------------------------------|
| ? @ ┣ 씨 ⋿ 🛛 ₽:            | ()<br>()<br>()<br>()<br>()<br>()<br>()<br>()<br>()<br>()<br>()<br>()<br>()<br>(                                                                                                    |                                                                                                    |
| HD SaveProfinetInput      |                                                                                                    | <pre>mm blocks &gt; Hardware &gt; SaveInput &gt; HD_SaveProfinetInput [FG3]</pre>                                                                                                    |
| Name                      | Data type Default value Comment                                                                                                    |                                                                                                    |
| Input                     |                                                                                                    |                                                                                                    |
| Add news                  |                                                                                                    |                                                                                                    |
|                           | . (2)                                                                                                    |                                                                                                    |
| - Output                  |                                                                                                    |                                                                                                    |
|                           | <pre>DF. UD04.00<br/>"HD_ProfinetInput".mass := "mass";<br/>"HD_ProfinetInput".tare := "tare";<br/>"HD_ProfinetInput".unit := "unit";<br/>"HD_ProfinetInput".status := "status";<br/>"HD_ProfinetInput".io := "LO";<br/>"HD_ProfinetInput".inputs := "inputs";<br/>"HD_ProfinetInput".inputs := "inputs";</pre> | <ul> <li>"HD_ProfinetInput"</li> <li>"HD_ProfinetInput"</li> <li>"HD_ProfinetInput"</li> <li>"HD_ProfinetInput"</li> <li>"HD_ProfinetInput"</li> <li>"HD_ProfinetInput"</li> <li>"HD_ProfinetInput"</li> <li>"HD_ProfinetInput"</li> <li>"HD_ProfinetInput"</li> <li>"HD_ProfinetInput"</li> <li>"HD_ProfinetInput"</li> </ul> |
| •                         | "HD ProfinetInput".max := "max";                                                                                                    | "HD ProfinetInput" %I                                                                                                    |
|                           | "HD ProfinetInput".threshold dose coarse :="threshold dose coar                                                                                                    | rse";   "HD ProfinetInput" %                                                                                                    |
| 1                         | "HD_ProfinetInput".threshold_dose_fine := "threshold_dose_fine"                                                                                                    | "; "HD_ProfinetInput" %                                                                                                    |
| 1                         | "HD_ProfinetInput".calibr_status := "calibr_stat";                                                                                                    | "HD_ProfinetInput" %                                                                                                    |
| 1                         | "HD_ProfinetInput".dose_status := "dose_stat";                                                                                                    | "HD_ProfinetInput" %                                                                                                    |
| 1                         |                                                                                                    |                                                                                                    |
| <                         |                                                                                                    | ▶ 100%                                                                                                    |

| 🛃 📑 🖳 🗮 🔤                                                                                                    | 🗄 😅 ± 😥 🥙 💊 🖑 🗺<br>Itput                                                                                                    | '≡ ♥ <b>⊊</b> <u>च</u> <u>च</u>                                | # ' <b>_ '_  </b> \$ \$ \$ \$ \$ \$ \$              |   |                                 |                   |
|----------------------------------------------------------------------------------------------------|----------------------------------------------------------------------------------------------------|----------------------------------------------------------------|-----------------------------------------------------|---|---------------------------------|-------------------|
| Name                                                                                                    | <pre>RPI.0 ang &gt; PLC_1 [CPU 1214C DC/DC/DC] &gt; Program blocks &gt; Hardware &gt; SaveOutput &gt; HD_SaveProfinetOutput [FC4]</pre> |                                                                |                                                     |   |                                 |                   |
| 🔟 🔻 Input                                                                                                    |                                                                                                    |                                                                |                                                     |   |                                 |                   |
| Add new>                                                                                                    |                                                                                                    |                                                                |                                                     |   |                                 |                   |
| • Output                                                                                                    |                                                                                                    | Gaab                                                           |                                                     |   |                                 |                   |
| RadwaghofinetHRPL0 ang > PLC_1 [CRU 1214C DC/DC/DC] > Program blocks > Hardware > SaveOutput + HD_SaveProfinetOutput [FC4] _ = # =<br>HD_SaveProfinetOutput<br>HD_SaveProfinetOutput<br>Name Data type Default value Comment |                                                                                                    |                                                                |                                                     |   |                                 |                   |
|                                                                                                    | <pre>1 "Cammand" := "HD_ 2 "complex command" 3 "set tare" := "HD</pre>                                                                  | <pre>ProfinetOutput".c := "HD_ProfinetO ProfinetOutput".</pre> | ommand;<br>utput"."complex command";<br>"set tare"; |   | "complex command"<br>"set tare" | *Qi<br>*Qi<br>*Qi |
|                                                                                                    | 4 "set lo":="HD_Pro                                                                                                    | finetOutput"."set                                              | 10";                                                | 1 | "set lo"                        | ¥Q                |
|                                                                                                    | 6 "set min" := "HD                                                                                                    | ProfinetOutput"."                                              | set min":                                           |   | "set min"                       | \$0               |
|                                                                                                    | 7 "set max" := "HD                                                                                                    | ProfinetOutput"."                                              | set max":                                           |   | "set max"                       | 80                |
|                                                                                                    | 8 "set threshold do                                                                                                    | se coarse" := "HD                                              | ProfinetOutput".threshold dose coarse;              |   | "set threshold dose coa         | 80                |
| 9 "set threshold dose_fine" :="HD_ProfinetOutput".threshold_dose_fine;<br>10 "set calibr mass" := "HD ProfinetOutput".calibr mass;                                                                                           |                                                                                                    |                                                                |                                                     |   | "set threshold dose fine"       | \$(               |
|                                                                                                    |                                                                                                    |                                                                |                                                     |   | Read aslibs seen?               |                   |

Pozostaje w głównej pętli programu wywołać interesujące nas funkcje.

| RadwagProfinetSampleSCL1.2 (EX) | ▶ PLC_1 [CPU 1]                    | 214C DC/DC/DC] | Program blocks      Ha  | ardware ► Main [OB1]   |       |      |
|---------------------------------|------------------------------------|----------------|-------------------------|------------------------|-------|------|
|                                 |                                    |                |                         |                        |       |      |
| 🚜 🖻 🔮 🔍 📰 🚍 💬                   | 2 ± 2 ± 🖂 🗱                        | 7 🤲 😜 🕼 🐖      | 1 ● ❷ € 亜 亜 部           | 🖢 🎦 🕅 🐐                |       |      |
| Main                            |                                    |                |                         |                        |       |      |
| Name                            | Data type                          | Default value  | Comment                 |                        |       |      |
| 1 🕣 🔻 Input                     |                                    |                |                         |                        |       |      |
| 2 🕣 🗉 Initial_Call              | Bool                               |                | Initial call of this OB |                        |       |      |
| 3 🕣 = Remanence                 | Bool =True, if remanent data are a |                |                         | e available            |       |      |
| 4 🕣 🔻 Temp                      |                                    |                |                         |                        |       |      |
| 5                               |                                    |                |                         |                        |       |      |
| 6 🕣 🔻 Constant                  |                                    |                |                         |                        |       |      |
| IF CASE FOR WHILE (**) REGION   |                                    |                |                         |                        |       |      |
| 1 "HD_SaveInput"();             |                                    |                |                         | "HD SaveInput"         |       | %FC1 |
| <pre>2 "HD_SaveOutput"();</pre> |                                    |                | "HD_SaveOutput"         |                        | %FC2  |      |
| 3 "HD_SaveProfinetInput"        | ();                                |                |                         | "HD_SaveProfinetInput" |       | %FC3 |
| 4 "HD_SaveProfinetOutput"<br>5  | "();                               |                |                         | "HD_SaveProfinetOu     | tput" | %FC4 |

Po kompilacji i załadowaniu programu do sterownika w bloku danych możemy odczytać interesujące nas rejestry wejściowe (MONITOR ALL) oraz zapisywać rejestry wyjściowe (np. poprzez zmianę START VALUE i LOAD START VALUES AS ACTUAL) modułu SLAVE.

Przykładowa funkcja zapisu rejestru wartością 0x01 (zerowanie platformy):

| adwag             | yProfinetHRP1.0 ang 1                                          | PLC_1 [CPU 1214C      | DC/DC/DC] → Pro | gram blocks → Hardware → Main [OB1]   |          |                                                | _ # 2              |
|-------------------|----------------------------------------------------------------|-----------------------|-----------------|---------------------------------------|----------|------------------------------------------------|--------------------|
|                   |                                                                |                       |                 |                                       |          |                                                |                    |
| ă di              | 994 1 1 1 1                                                    | <b>- 🗩 2 : 2 :</b> 🖻  | 😥 🥙 📞 🖽 👀       | i == 🕸 🖬 프 프 패 🖬 느 느 📭 위 선            | <b>°</b> | 2                                              | Ē                  |
| Mai               | 1                                                              |                       |                 |                                       |          |                                                |                    |
| 1                 | lame                                                           | Data type             | Default value   | Comment                               |          |                                                |                    |
| -00               | <ul> <li>Input</li> </ul>                                      |                       |                 |                                       |          |                                                |                    |
| -00               | Initial_Call                                                   | Bool                  |                 | Initial call of this OB               |          |                                                |                    |
| -                 | Remanence                                                      | Bool                  |                 | =True, if remanent data are available |          |                                                |                    |
| Netw<br>Comm      | <pre>ork 2: ent "imp" := "Input0_0" "memo" := NOT "Input</pre> | AND "memo";<br>t0_0"; |                 |                                       | )<br>}   | "imp"<br>"memo"                                | %M100.0<br>%M100.1 |
| 4 Ę               | IF ("Input0_0" = tru                                           | ie) THEN              |                 |                                       |          | "Input0_0"                                     | %IO.0              |
| 5                 | "HD_ProfinetOutp<br>ELSE                                       | out".command := 16#0  | 1001            |                                       | •        | "HD_ProfinetOutput"<br>"HD ProfinetOutput".com | \$DB4              |
| 7<br>8<br>9<br>10 | "HD_ProfinetOutp<br>END_IF;                                    | ut".command := 16#0   | 1000;           |                                       | •        | "HD_ProfinetOutput"                            | %DB4               |
|                   |                                                                |                       |                 |                                       |          | > 100%                                         | •                  |

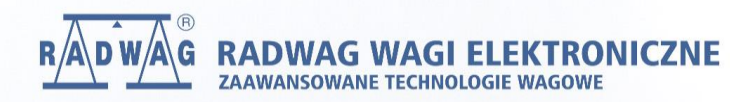

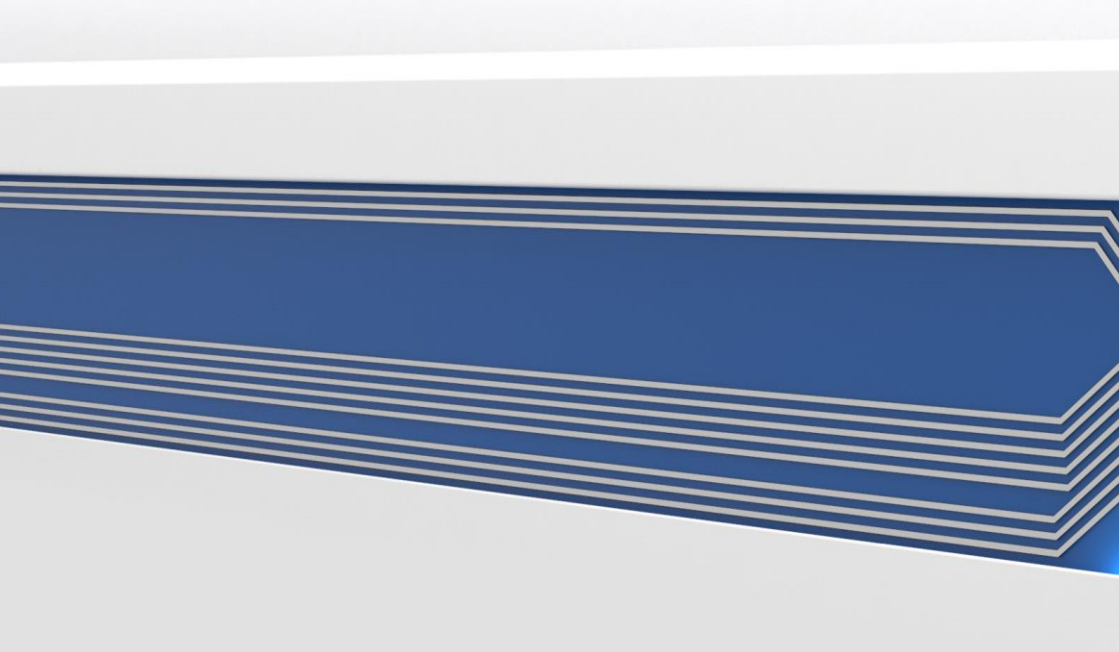